| 致    | EPSON 愛用者                                          |
|------|----------------------------------------------------|
| 文件來源 | EPSON 客服中心                                         |
| 主題敘述 | Epson L6190 WINDOWS10 底下 · 可列印,但 FAX UTILITY,安裝不起來 |

內容說明:安裝 FAX UTILITY 出現找不到可用的印表機。

通常是安裝時沒有安裝官方驅動,系統使用內建驅動造成。

| 🖶 EPSON L6190 Series 內容                                                                                                    |   |  |
|----------------------------------------------------------------------------------------------------|---|--|
| 一般 共用 連接埠 進階 色彩管理 安全性                                                                                                    |   |  |
| <ul> <li>● 可随時使用(L)</li> <li>○ 使用時間(B)</li> <li>上午 12:00</li> <li>● 到</li> </ul>                                                                                     | ] |  |
| 優先順序(Y): 1 ↓<br>驅動程式(V): Epson ESC/P V4 Class Driver ∨ 新增驅動程式(W)                                                                                                    |   |  |
| <ul> <li>使用多工緩衝列印文件以加速列印(S)</li> <li>在最後一頁完成多工緩衝之後開始列印(T)</li> <li>① 立即開始列印(I)</li> <li>直接列印到印表機(D)</li> </ul>                                                       |   |  |
| <ul> <li>□ 不列印無法對應的文件(H)</li> <li>□ 先列印多工緩衡處理的文件(R)</li> <li>□ 保留列印完成後的文件(K)</li> <li>☑ 愈用進階列印功能(E)</li> <li>☑ 列印預設值(F)</li> <li>列印處理器(N)</li> <li>分隔頁(O)</li> </ul> | ] |  |
| 確定 取消 套用(A)                                                                                                    |   |  |

## <步驟一>

請到以右邊下載點下載官方驅動 Epson L6190 驅動下載點

點選『接受』開始下載

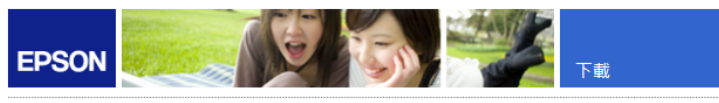

Download Printer Driver EPSON L6190 Series(HomeExportAsiaML)

|         | -                                                                                                    |
|---------|----------------------------------------------------------------------------------------------------|
| 產品名稱    | L6190 Series                                                                                                    |
| 16 B    | English, French, Duch, Swedish, Czech, Danish, German, Spanish, Italian,<br>Hungarian, Polich, Portuguese, Frinnih, Turkkin, Greek, Norwegian,<br>Bulgarian, Russian, Serbian, Latvian, Lithuanian, Macadonian, Farsi,<br>Romanian, Russian, Serbian, Slovenian, Hebrew, Arabic, Gatalan, Slovaki,<br>Azeri, Belarusian, Chinese, Hind, Indonesian, Japanese, Kazaki, Korean,<br>Malay, Mongolian, Swahili, Thai, Turkmen, Ukrainian, Uzbek, Vietnamese,<br>Chinese (Simplified) |
| 作業永統    | Windows x64, Windows Vista x64, Windows 7 x64, Windows 8 x64,<br>Windows 8.1 x64, Windows 10 x64                                                                                                    |
| 國家 / 區域 | All country                                                                                                    |
| 版本      | Ver. 2.66(03-2019)                                                                                                    |
| 檔案名稱    | L6190_x64_266JAUsHomeExportAsiaML.exe                                                                                                    |
| 檔案大小    | 38.99 MB                                                                                                    |

請查看Epson軟體授權合約中有關下載的條款。 按下 接受 编表示您同意遵守軟體授權合約中的條款。

接受 拒絕

<步驟二>

出**現彈跳視窗**按『執行』直接下載安裝。

容要如何處理 L6190 x64\_266/AUSHomeExportAsiaMLexe (39.0 MB)? 来自: download3.ebz.epson.net

## <步驟三>

點選『Epson L6190』按『確定』點選相關訊息一直到安裝完成

| M EPSON印表機工具安裝程式                                 | ×  |
|--------------------------------------------------|----|
| 印表機型號                                            |    |
| EPSON L6190 Series                               |    |
| <ul> <li>✓ 設成預設的印表機</li> <li>✓ 自動更新軟體</li> </ul> |    |
| 版本7.9.2TC                                        |    |
| <br>· · · · · · · · · · · · · · · · ·            | 取消 |

<步驟四>

安裝完成後確認控制台\裝置和印表機\選擇印表機的印表機內容\進階選項\驅動程式是否為 Epson L6190

| 🖶 EPSON L6190 Series 內容                                                                            |  |  |  |  |  |
|----------------------------------------------------------------------------------------------------|--|--|--|--|--|
| 一般 共用 連接埠 進階 色彩管理 安全性                                                                              |  |  |  |  |  |
| <ul> <li>● 可随時使用(L)</li> <li>○ 使用時間(B)</li> <li>上午 12:00</li> <li>● 到</li> <li>上午 12:00</li> </ul> |  |  |  |  |  |
| 優先順序(Y): 1 ▲                                                                                       |  |  |  |  |  |
| 驅動程式(V): EPSON L6190 Series > 新增驅動程式(W)                                                            |  |  |  |  |  |
| ● 使用多工緩衝列印文件以加速列印(S)                                                                               |  |  |  |  |  |
| ○ 在最後一頁完成多工緩衝之後開始列印(T)                                                                             |  |  |  |  |  |
| ● 立即開始列印(I)                                                                                        |  |  |  |  |  |
| ○ 直接列印到印表機(D)                                                                                      |  |  |  |  |  |
|                                                                                                    |  |  |  |  |  |
| □ 先列印多工緩衡處理的文件(R)                                                                                  |  |  |  |  |  |
| □ 保留列印完成後的文件(K)                                                                                    |  |  |  |  |  |
| ☑ 啟用進階列印功能(E)                                                                                      |  |  |  |  |  |
| 列印預設值(F) 列印處理器(N) 分隔頁(O)                                                                           |  |  |  |  |  |
| 確定 取消 套用(A)                                                                                        |  |  |  |  |  |

## <步驟五>

| 📇 FAX Ut | ility | -                         |       |
|----------|-------|---------------------------|-------|
| 建取印表     | 機     | EPSON L565 Series 副級人     | 印表機設定 |
| 傳送       |       |                           |       |
|          | 僅傳    | 送封面頁傳真                    | ,     |
| Q        | 編輯    | 安裝電腦傳真驅動程式 X<br>選取要安裝的機型。 |       |
| ľ        | 檢視    | ^                         |       |
| ₽        | 安裝    | L6190 Series              |       |
| :        | 選用    |                           |       |
| 接收       | 在此    | v                         | 關閉    |
| Ŷ        | 轉送    | VIEAL AX771               | 關閉    |
| C        | 諸開    | 致接收的傳真資料夾                 |       |
| ?        | 開啟    | 泉上說明                      |       |
| i        | 開啟    | 簡易使用說明                    |       |

## 重新下載安裝 FAX UTILITY 一直到完成